## Como ativar o cliente Special Service na Central Telefônica

**setadigital** Linx

Para ativar um novo cliente (CNPJ) Special Service e as ligações serem direcionadas para o time, devemos seguir o passo a passo abaixo:

## **CADASTRO DO CLIENTE (CNPJ)**

Passo 01: Conectar o computador a VPN ou verificar se já está conectado.

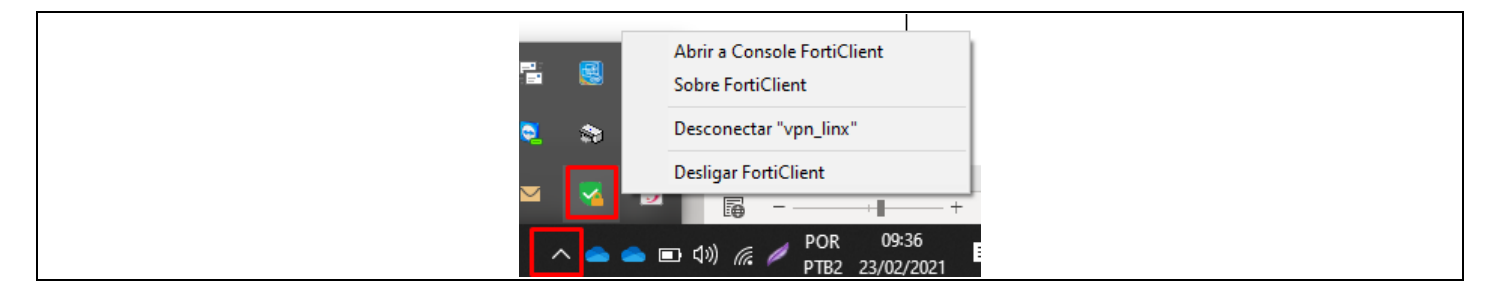

**Passo 02:** Acessar seu One Drive Linx S.A. (caso não tenha acesso solicitar liberação ao time de suporte Linx) e localizar o ErpLinx.rdp.

| Nome     Status     Data de modificação     Tipo     Tamanho       ido     Arquivos de Chat do Microsoft Teams     16/02/2021 10:09     Pasta de arquivos       ds #     Documentos     16/02/2021 10:09     Pasta de arquivos       intos #     Microsoft Teams Chat Files     16/02/2021 10:09     Pasta de arquivos                                                                                                    | 📥 > Aly:         | son Matheus Dall Anora Galvão 🔸 OneDrive - Lin |        | Drive - Linx SA     |                   |         |
|----------------------------------------------------------------------------------------------------|------------------|------------------------------------------------|--------|---------------------|-------------------|---------|
| uoo       Arquivos de Chat do Microsoft Teams       16/02/2021 10:09       Pasta de arquivos         raba #       Documentos       16/02/2021 10:09       Pasta de arquivos         ds       #       Gravações       16/02/2021 10:09       Pasta de arquivos         ntos #       Microsoft Teams Chat Files       16/02/2021 10:09       Pasta de arquivos         #       Asquivos for Teams Chat Files       16/02/2021 10:09       Pasta de arquivos         #       Asquivo Soft Teams Chat Files       16/02/2021 10:09       Pasta de arquivos         #       Asquivo Soft Teams Chat Files       19/02/2021 20:23       Arquivo 849C9593       1 KB         #       desktop.ini       919/02/2021 09:42       Parâmetros de co       1 KB         #       ErpLinx.rdp       0       16/02/2021 15:10       Conexão de Área       3 KB                                                                                                    | A                | Nome                                           | Status | Data de modificação | Тіро              | Tamanho |
| Image: standar with the standar with the standard with the standard with the standard withe standard with the standard with the standard with th | iido<br>Selve at | 📙 Arquivos de Chat do Microsoft Teams          | 0      | 16/02/2021 10:09    | Pasta de arquivos |         |
| ds       Image: Constraint of the second second seco          |                  | Documentos                                     | 0      | 16/02/2021 10:09    | Pasta de arquivos |         |
| ntos x²       Microsoft Teams Chat Files       0       16/02/2021 10:09       Pasta de arquivos         x²                                                                                                    | ds 🖈             | Gravações                                      | 0      | 16/02/2021 10:09    | Pasta de arquivos |         |
| ★ <ul> <li>.849C9593-D756-4E56-8D6E-42412F2A707B</li> <li>○</li> <li>19/02/2021 20:23</li> <li>Arquivo 849C9593</li> <li>1 KB</li> <li>○</li> <li>19/02/2021 09:42</li> <li>Parâmetros de co</li> <li>1 KB</li> <li>►</li> <li>ErpLinx.rdp</li> <li>○</li> <li>16/02/2021 15:10</li> <li>Conexão de Área</li> <li>3 KB</li> </ul>                                                                                                    | ntos 🖈           | Microsoft Teams Chat Files                     | 0      | 16/02/2021 10:09    | Pasta de arquivos |         |
| ☐ desktop.ini         ⊖         19/02/2021 09:42         Paråmetros de co         1 KB           Image: September 2 = 0         0         16/02/2021 15:10         Conexão de Área         3 KB           Image: September 2 = 0         0         16/02/2021 15:10         Conexão de Área         3 KB                                                                                                    | *                | .849C9593-D756-4E56-8D6E-42412F2A707B          | Θ      | 19/02/2021 20:23    | Arquivo 849C9593  | 1 KB    |
|                                                                                                    |                  | desktop.ini                                    | Θ      | 19/02/2021 09:42    | Parâmetros de co  | 1 KB    |
| ta (2)                                                                                                    |                  | 🌄 ErpLinx.rdp                                  | 0      | 16/02/2021 15:10    | Conexão de Área   | 3 KB    |
|                                                                                                    | ;ta (2)          |                                                |        |                     |                   |         |
|                                                                                                    |                  |                                                |        |                     |                   |         |

<u>Obs.</u>: enviar o ErpLinx.rdp como atalho para sua área de trabalho para que facilite o acesso nas próximas vezes.

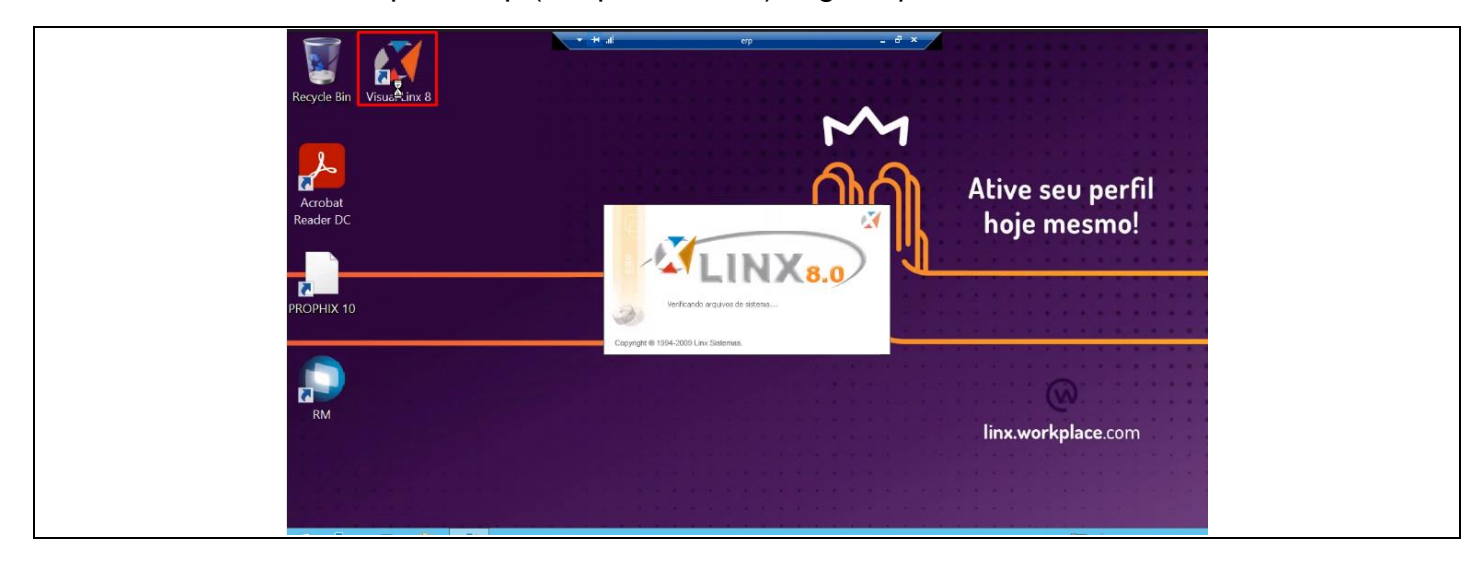

Passo 03: Acessar o ErpLinx.rdp (Máquina Virtual), logo depois executar o Visual Linx 8.

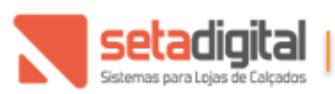

Setadigital.com.br Fone: (45) 3222-7511 Av. Brasil 4369 – Centro Cascavel/PR – CEP 85812-003

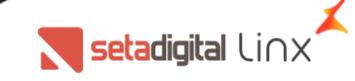

Passo 04: Informar os dados de login.

<u>Servidor:</u> a-srv67 <u>Autenticação:</u> Autenticação Windows <u>Usuário:</u> LINX-INVES\NOME DO USUARIO LINX – Exemplo: LINX-INVES\joao.fidelis <u>Senha:</u> padrão LINX Banco de dados: Jupiter

| Login<br>Servidor                                                 |
|-------------------------------------------------------------------|
|                                                                   |
|                                                                   |
| Autoriticação<br>Autoriticação Windows<br>Usido<br>Usido<br>Senha |
| Banco de dados<br>Suptor                                          |
| Entrar Sar                                                        |

Passo 5: Clicar no ícone (logo LINX) e verificar se aparece o nome: Linx Sist. E Consultoria.

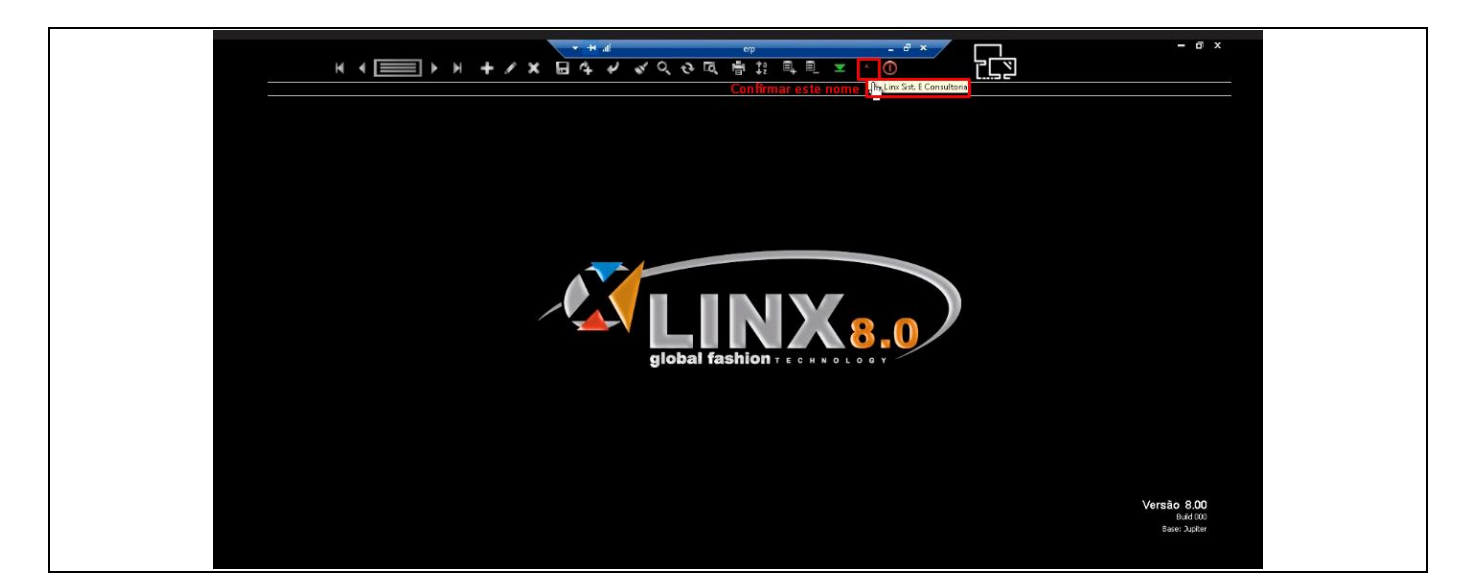

**Passo 6:** Clicar no ícone de filtro (cor VERDE), ir até o menu: 3.Contatos e selecionar a opção: 011028 Cadastro de Contatos.

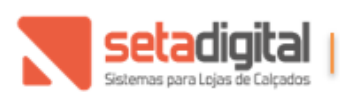

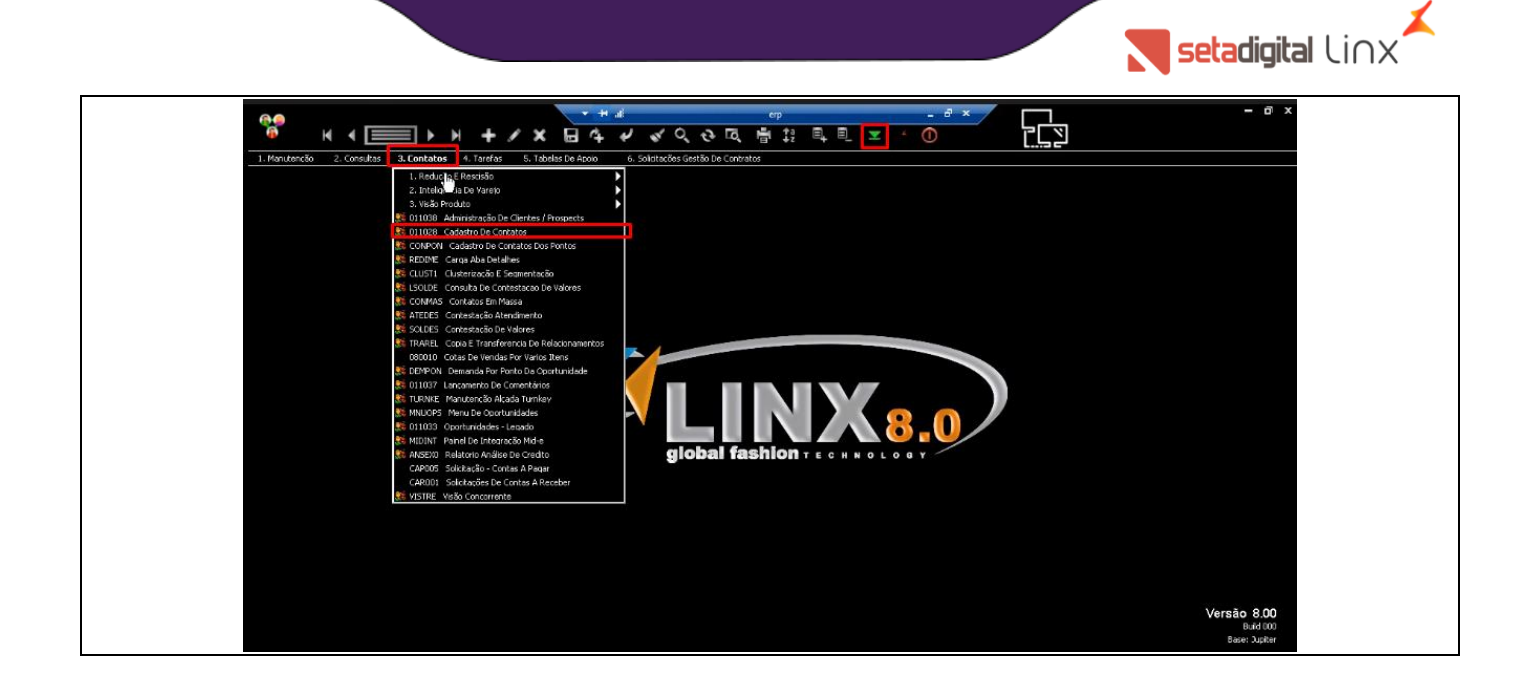

**Passo 7:** Ao acessar o Cadastro de Contatos apresentará a seguinte tela, na sequência informar o CNPJ do cliente que desejamos ativar e selecionar no atalho da Lupa (cor AZUL).

| <sup>*</sup> н∢ <u>№</u> ≻ н <b>+</b> / × Ш 4 / √ 9 № Д №                                                   |                       |  |  |  |  |  |  |
|----------------------------------------------------------------------------------------------------|-----------------------|--|--|--|--|--|--|
| 1. Manuterchia 2. Consultase 3. Constates 4. Tarefas 5. Tabales De Accou 6. Solatade David, Registros - F12 |                       |  |  |  |  |  |  |
| 🕫 😵 🄌 011020L66 - Cadastro de Contatos (1-Lins Sist. E Consultorio) — 🗆 X                                   |                       |  |  |  |  |  |  |
| Fantasia                                                                                                    |                       |  |  |  |  |  |  |
| Principais Complementos Comentários Filtro Relacionamentos Log de Alteração Propriedades                    |                       |  |  |  |  |  |  |
| Dados Cadastrais Cadastrado por:                                                                            | Dt. Colarm //         |  |  |  |  |  |  |
| Razão Social Trat. 🗸 Tipo                                                                                   |                       |  |  |  |  |  |  |
| C.N.P.J. 01-924-980/0001-81 1.E. SubTipo                                                                    |                       |  |  |  |  |  |  |
| Depto Sexo V Categoria                                                                                      |                       |  |  |  |  |  |  |
| Aniversano 11 SubCategona                                                                                   |                       |  |  |  |  |  |  |
| E-mai Grupo Económico                                                                                       |                       |  |  |  |  |  |  |
| Desce-mai Tpo e mai V Marca                                                                                 |                       |  |  |  |  |  |  |
|                                                                                                    |                       |  |  |  |  |  |  |
| DDI DDD Telefone Ramal Tipo Telefone Descrição Telefone Endereço Referencia                                 | ×Possui Cadestro:     |  |  |  |  |  |  |
|                                                                                                    |                       |  |  |  |  |  |  |
| Endereços<br>Cen Enderero Mr. Comil. Bairo                                                                  | Consumidor Loja O O V |  |  |  |  |  |  |
|                                                                                                    | TT Fornecedor         |  |  |  |  |  |  |
| Cidade UF Pais Tipo Endereço Descrição do Endereço                                                          | Representante         |  |  |  |  |  |  |
|                                                                                                    | I usuario Intranet    |  |  |  |  |  |  |
| Exchange-Syncs voorkeLow Exchange-Syncs CRM                                                                 |                       |  |  |  |  |  |  |
|                                                                                                    |                       |  |  |  |  |  |  |
|                                                                                                    |                       |  |  |  |  |  |  |
|                                                                                                    | Versão 8.00           |  |  |  |  |  |  |
|                                                                                                    | Base: Jupiter         |  |  |  |  |  |  |

Passo 8: Ao abrir o Cadastro do Cliente, selecionar o atalho Lápis (cor AMARELO).

| COMPACING     CONTRACT     CONTRACT |                                        |
|----------------------------------------------------------------------------------------------------|----------------------------------------|
|                                                                                                    | Versão 8.00<br>bud 000<br>Baer: Juster |

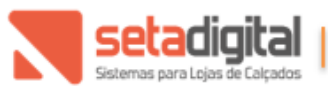

Setadigital.com.br Fone: (45) 3222-7511 Av. Brasil 4369 – Centro Cascavel/PR – CEP 85812-003

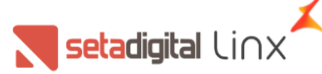

**Passo 9:** Após carregar a consulta, clicar em Propriedades e depois em (gerencia De Configuração).

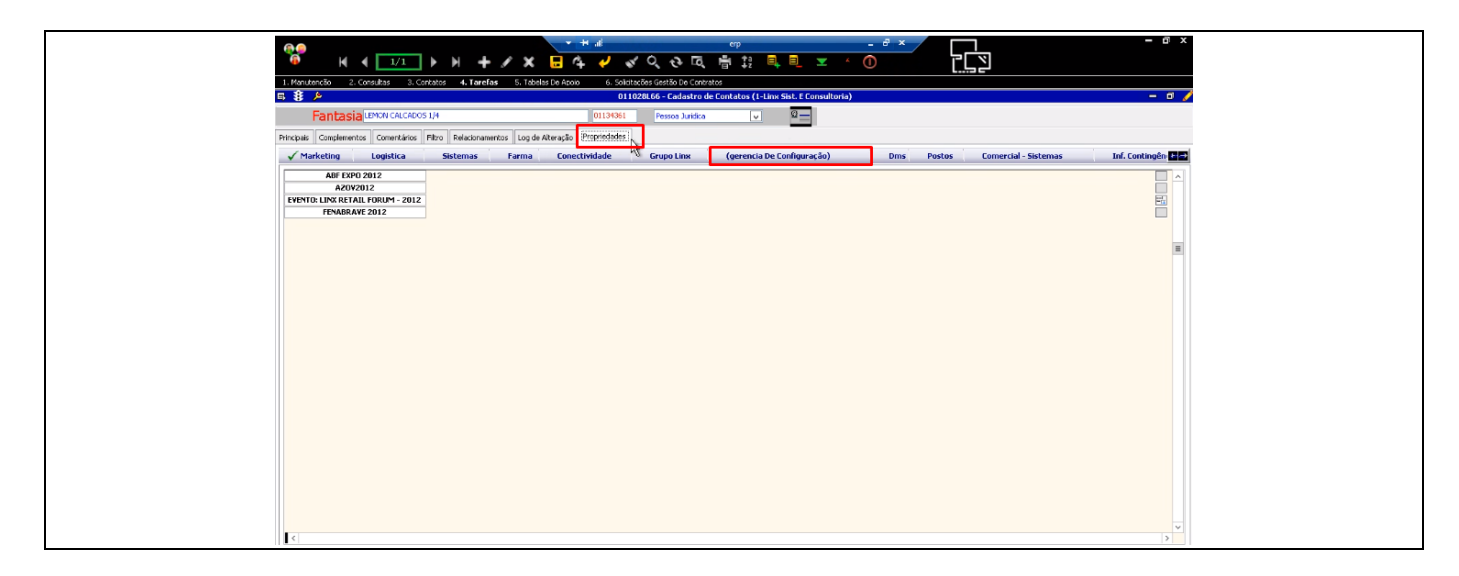

**Passo 10:** Em (gerencia De Configuração) localizar a opção: PREMIER SUPPORT e selecionar o grupo PREMIER\_SETADIGITAL\_SPECIAL\_SERVICE e na sequência clicar em Salvar no atalho do Disquete (cor AMARELO).

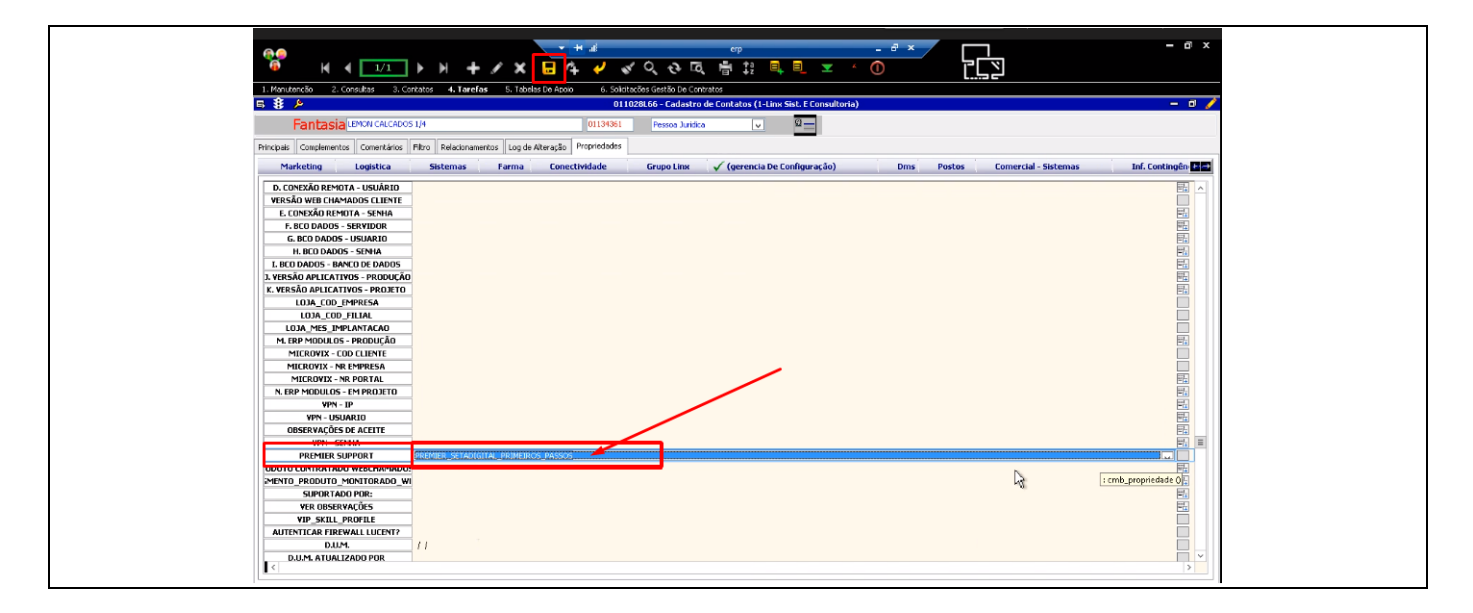

Após essa configuração, todas as ligações de origem do CNPJ informado serão direcionadas ao time de Analistas Special Service e caso os ramais não estejam disponíveis, ou seja, em outros atendimentos, essas ligações são direcionadas para a fila de suporte padrão.

| Editado por        | Data       |
|--------------------|------------|
| João Paulo Fidelis | 15/04/2021 |

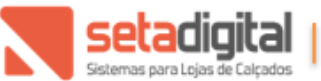